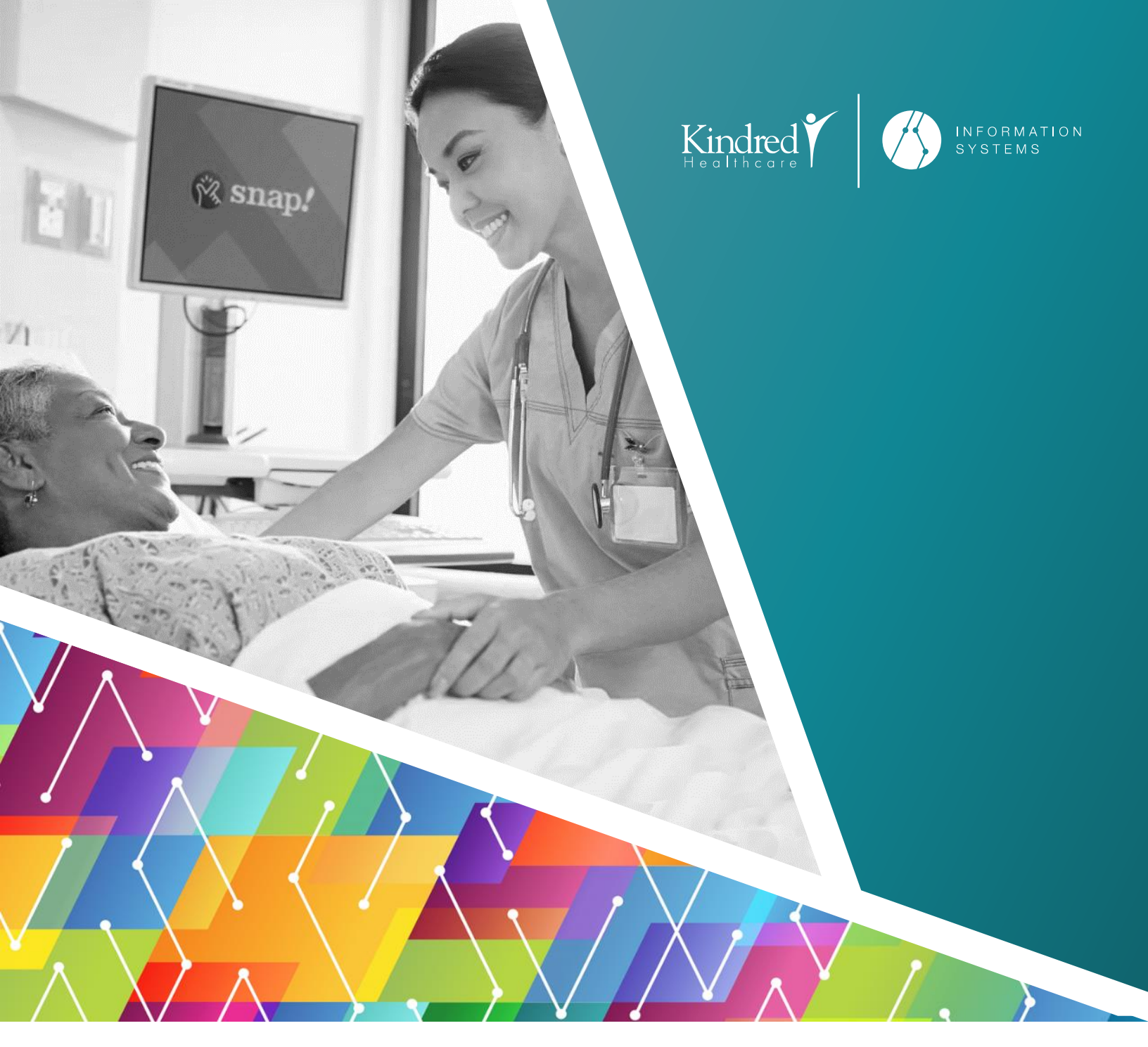

# Register into Kindred MDM -

# Android

The intended use of this document is to provide instructions for end users to enroll an employee-owned Android mobile device into Kindred Healthcare's Enterprise Mobility Management System. **IS-Mobility** 

January 3, 2020

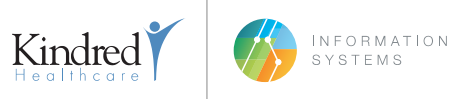

# **PREREQUISITES**

MobileIron Mobile@Work must be installed and <u>enabled</u> on the device from the Google Play Store. To **Enable** Mobile@Work, tap the **Pay Store** icon

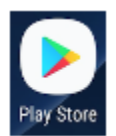

Type MobileIron in the search bar to find the Mobile@Work app, then tap Install or Enable.

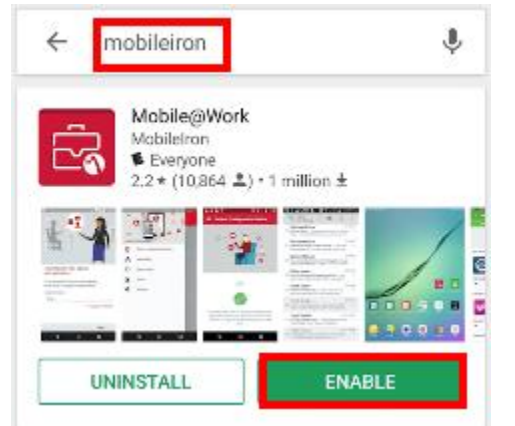

NOTE: It's not necessary to Open the Mobile@Work app at this time.

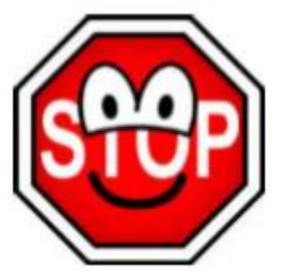

NOTE: There is a chance that your data could be lost.

If any personal data is stored on your device, it is recommended that you backup with Google before the update commences. (Settings > Accounts > Google)

If any photos/videos are stored on your device, it is recommended that you backup, the Google Photos service will store these at no cost.

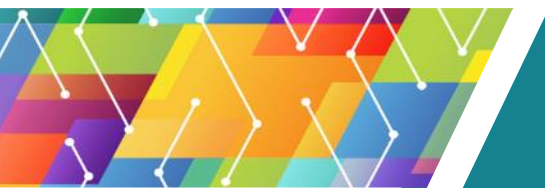

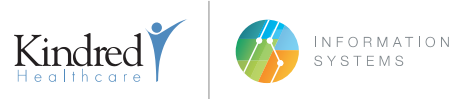

### **DEVICE REQUIREMENTS**

Android devices running 8.0 or later is required. Android devices are required to be encrypted. (You will be prompted to encrypt during setup if your device is not currently encrypted.)

### **PRIOR TO REGISTERING WITH MOBILEIRON**

Kindred Healthcare prohibits rooted or compromised devices from accessing Kindred resources. To protect Kindred's resources, Kindred Mobility may wipe or remove these devices from MobileIron without notice.

### NOTE

The following steps/screenshots may vary based on your device and version of Android.

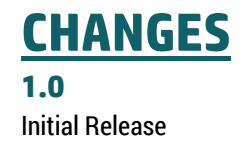

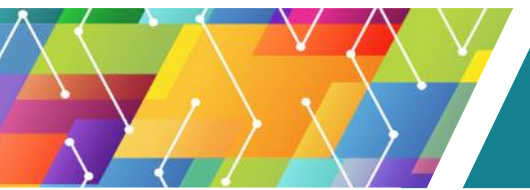

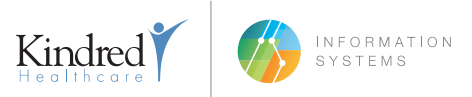

# **MOBILEIRON REGISTRATION**

## <u>Step 1</u>

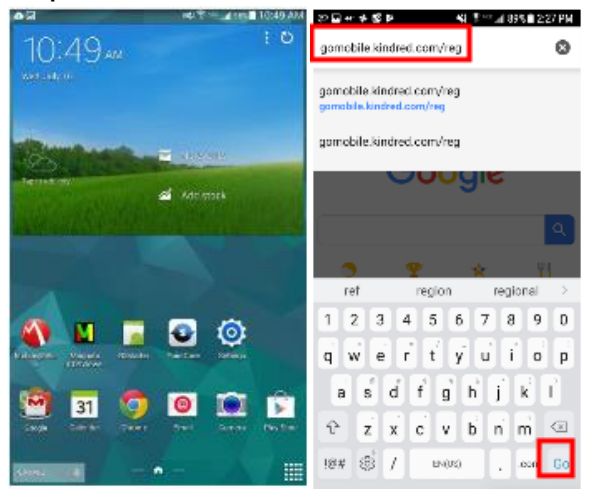

Tap the Internet Browser, then tap the address bar and type: gomobile.kindred.com/reg. Tap Go.

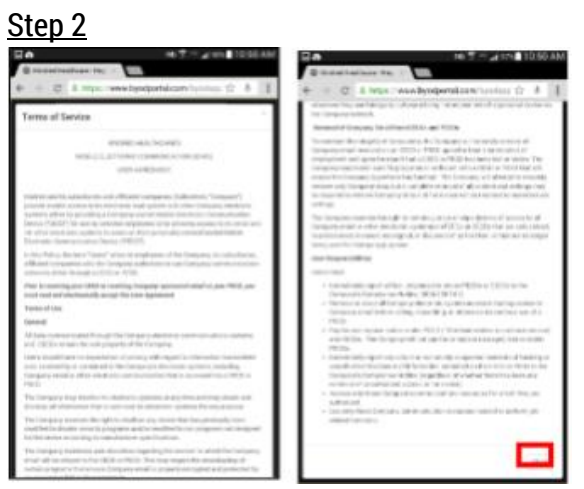

Read the User Agreement and tap **Close** in the bottom right.

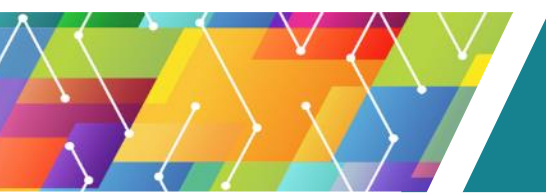

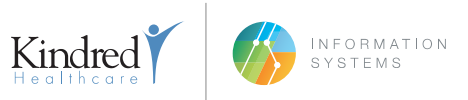

| <u>Step 3</u>                                                                                                |
|----------------------------------------------------------------------------------------------------|
| ▲ # © ▶ ▶ ▶                                                                                                  |
| ☆                                                                                                    |
| Kindred Healthcare, Inc. ×<br>Register Your Android                                                          |
| Please login below with your enterprise<br>credentials to begin the registration<br>process for your device. |
| Username:                                                                                                    |
| Password:                                                                                                    |
| My Device Company Device                                                                                     |
| Please click here to review the<br>Terms of Service and End User                                             |
| I Agree To The Terms                                                                                         |
| Let's Register                                                                                               |

Enter your Username, Password, and select device ownership, then check the box: "I Agree To The Terms" and tap Let's Register.

## Step 4

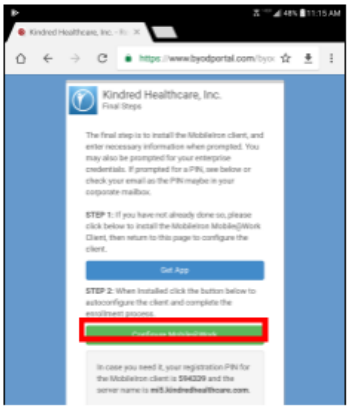

If you need to install MobileIron, tap **Get App**, otherwise, tap **Configure Mobile@Work**. *NOTE: Write down the 6 digit PIN and the server name (they are in bold at the bottom of the page).* 

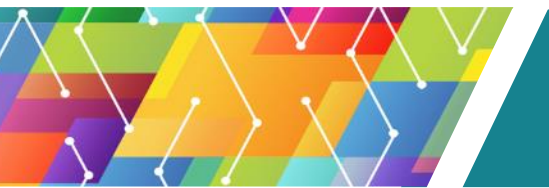

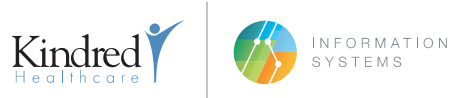

| Ste                                                       | <u>p 5</u>                                                                                                    |          |  |  |
|-----------------------------------------------------------|----------------------------------------------------------------------------------------------------|----------|--|--|
|                                                           | ⊼ <sup>∞</sup> ∡ 495. ∎                                                                                                    | 11:17 AM |  |  |
|                                                           |                                                                                                    |          |  |  |
| ۵                                                         | Secure Mobility<br>MobilegiWork will not access personal content such as your personal en<br>photos or volcansal              | voli,    |  |  |
| ą                                                         | Device Details<br>Your company requires some general device details to provide secure m<br>services                           | obility  |  |  |
| 2                                                         | Remote Security<br>If your device is lost or styles, you and your company can take security<br>researces to protect your data |          |  |  |
| ٥                                                         | Learn More<br>Vou con find more details after registration, under Settings > Your Privac                                      | ,        |  |  |
|                                                           |                                                                                                    |          |  |  |
|                                                           | Your Privacy is Important                                                                                                    |          |  |  |
| Don't wony! Your company cannot access your personal data |                                                                                                    |          |  |  |
|                                                           |                                                                                                    | NTINUE   |  |  |

Mobile@Work will open. Tap Continue.

Step 6

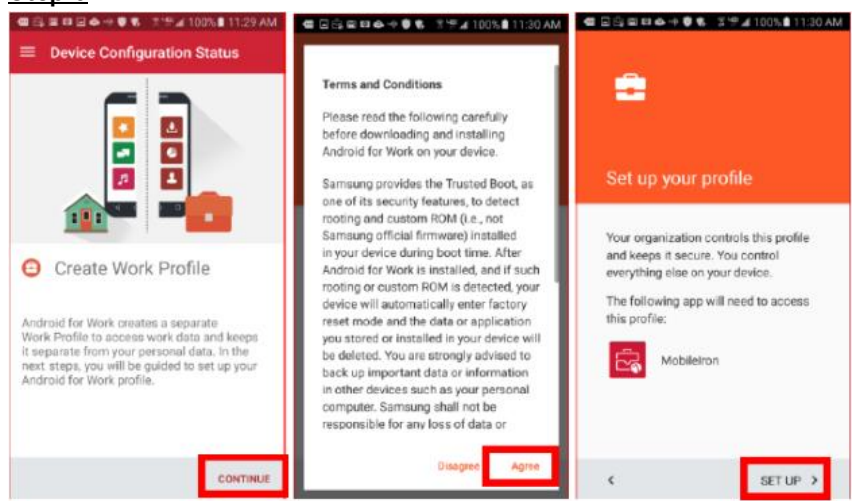

Tap Continue, Agree, then Setup.

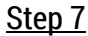

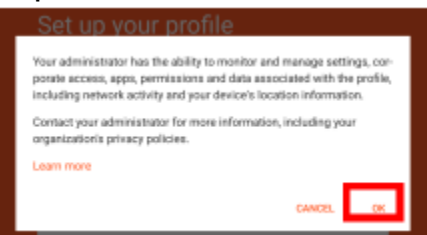

#### Тар **ОК**.

**NOTE:** This could take some time to complete, please be patient and the device complete the setup.

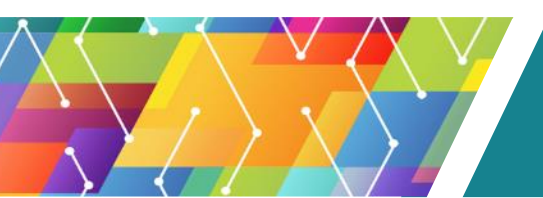

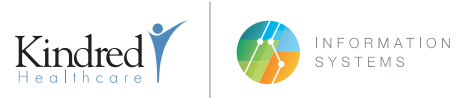

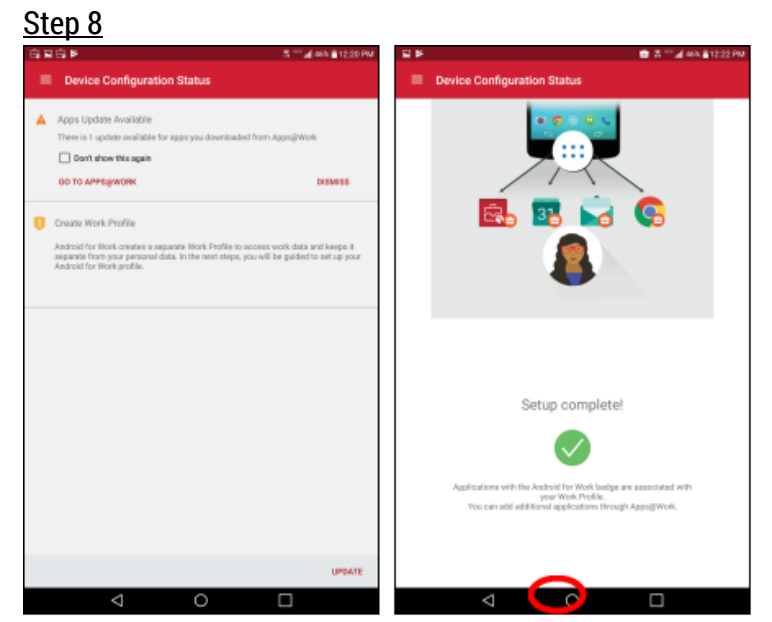

If the screen above prompts to **Update**, no user interaction is required, as it will do this automatically. Setup of the device is complete. Press the **Home Button**.

### Step 9

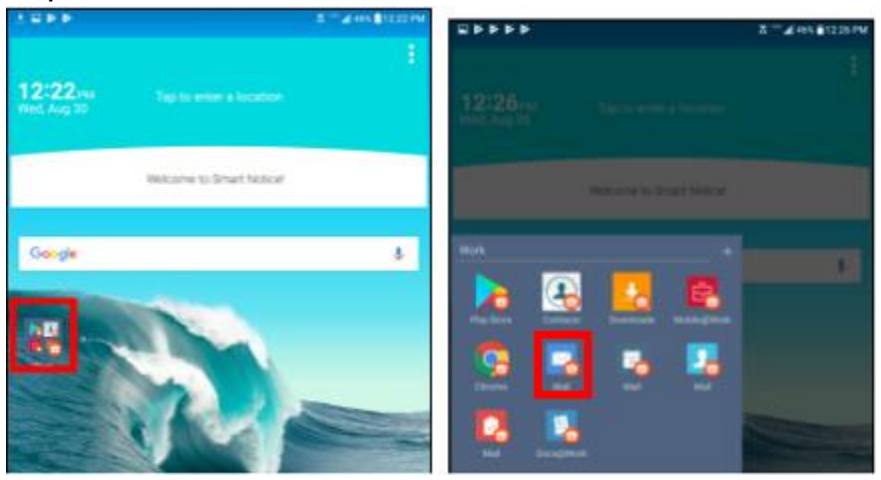

You will now find a Work Folder on your home screen with any apps you have access to. Tap Mail.

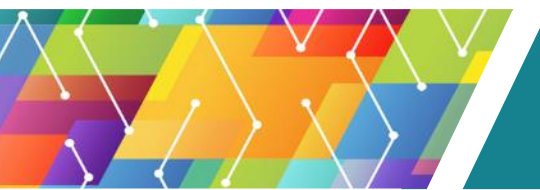

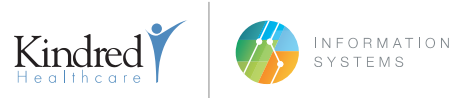

## Step 10

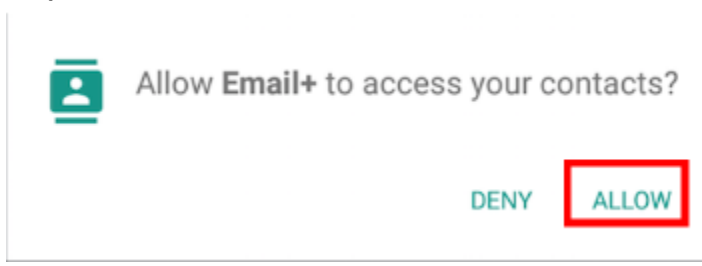

The **MobileIron Email+** app will attempt to setup your mail account. Tap **Allow** to allow Email+ access to your contacts. **NOTE: Email could take up to 30min to sync, depending on how many emails you have and how fast the network is the device is connected to.** 

<u>SAMSUNG Users</u>: An App called **Workspace** will be installed instead of the **Work Folder**. If you want to add the **Workspace** folder to your Home Screen, follow the steps below.

Tap Apps

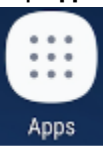

Locate Workspace icon and hold down finger to drag Workspace to Home Screen.

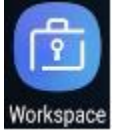

Tap the Workspace icon and tap the Mail icon. Then tap Allow to allow Email+ access your contacts.

| Ŀ | Allow <b>Email+</b> to access your contacts? |       |  |
|---|----------------------------------------------|-------|--|
|   | DENY                                         | ALLOW |  |

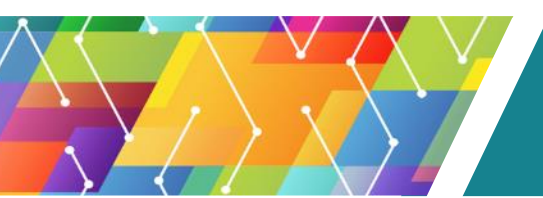